# ROADPAC '18

# SI 91

Kreslení příčných řezů Kreslení spojených příčných řezů

# Příručka uživatele

**Revize 12.11.2017** © PRAGOPROJEKT a.s. & VIAPONT s.r.o.

PRAGOPROJEKT a.s., 147 54 Praha 4, K Ryšánce 16 VIAPONT s.r.o., Vodní 13, 602 00 Brno

# **OBSAH**

| 1.                                          | ÚVOD                                                                                                    | 3                     |
|---------------------------------------------|----------------------------------------------------------------------------------------------------|-----------------------|
| 2.                                          | SPUŠTĚNÍ PROGRAMU                                                                                           | 3                     |
| 3.                                          | ZÁKLADNÍ SOUBORY                                                                                            | 4                     |
| 4.                                          | OBRAZOVKA, MENU, ZÁKLADNÍ FUNKCE PROGRAMU                                                                   | 4                     |
| 4.1.<br>4.2.<br>4.3.<br>4.4.<br>4.5.<br>4.6 | Menu Soubor, adresář akce<br>Menu Sestavení<br>Menu Zobrazit<br>Menu Okno<br>Menu Nástroje<br>Addresář akce | 5<br>5<br>6<br>6<br>6 |
| 4.0.<br>5.                                  | NASTAVENÍ VÝPOČTU                                                                                           | 6                     |
| 6.                                          | KRESLENÍ SPOJENÝCH ŘEZŮ                                                                                     | 8                     |
| 7.                                          | ZÁBORY A SÍTĚ1                                                                                              | 0                     |
| 8.                                          | KANALIZACE A VODOVODY1                                                                                      | 1                     |
| 9.                                          | PŘÍSLUŠENSTVÍ KOMUNIKACÍ1                                                                                   | 2                     |
| 10.                                         | SOUBORY BRIALU1                                                                                             | 3                     |
| 11.                                         | VYKRESLENÍ VYTYČOVANÝCH BODŮ1                                                                               | 5                     |
| 12.                                         | MOŽNOSTI VÝPOČTU1                                                                                           | 6                     |
| 13.                                         | DODATEČNÉ TERÉNNÍ MODELY1                                                                                   | 6                     |
| 14.                                         | STYL ZOBRAZENÍ1                                                                                             | 7                     |
| 15.                                         | PŘÍKLADY1                                                                                                   | 8                     |

# 1. Úvod

Program SI91 Spojené řezy, kreslení příčných řezů je určen k vykreslování příčných řezů a spojených příčných řezů komunikací. V případě běžných příčných řezů jedné trasy stačí pro vykreslování soubor .SPR vytvořený programem SI51 Koridor. Tam, kde je požadováno vykreslení spojených příčných řezů, zajistí program SI91 na základě jednoduchých vstupních údajů výpočet příčných řezů vedených návazně napříč několika trasami (např. hlavní trasa a rampy v křižovatce nebo dálnice a obslužné komunikace) a tyto řezy korektně spojí.

V obou případech program vytvoří soubor .T91 obsahující kresbu příčných řezů. Obsah souboru .T91 je možno prohlížet programem T91Viewer a také jej vykreslit přímo v AutoCADu. Kresba je důsledně dělena do vrstev a používá příslušné entity AutoCADu (asociativní kóty, bloky a pod.). Pro zpracovávané trasy musí existovat platné vstupní soubory RoadPACu pro programy V43, V51 a V56.

Do kresby příčných řezů je možné vykreslit i řezy dalšími terénními modely, jejich počet není omezen.

Program umožňuje do kresby řezů vykreslovat trvalé a dočasné zábory, příslušenství a inženýrské sítě. Podkladem pro vykreslení příslušenství je jeden nebo více souborů typu .V92, které vznikají pomocí programu SI92 Příslušenství silničních komunikací. Podkladem pro vykreslení inženýrských sítí a záborů je soubor odpovídajících polygonů získaný exportem ze situačního výkresu v AutoCADu. V současné době je kreslení inženýrských sítí ve zkušebním provozu.

# 2. Spuštění programu

Program SI91 spustíme z menu Kreslení v základním dialogu RoadPAC nebo přímo spuštěním MCXEDIT2017.EXE v adresáři Roadpac. Doporučujeme si udělat ikonu zástupce na ploše.

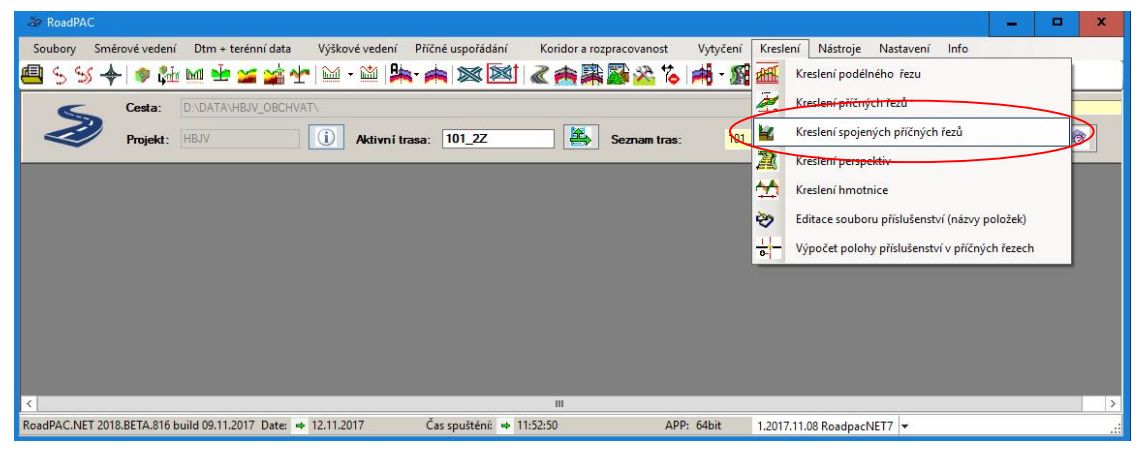

# 3. Základní soubory

| trasa .V91  | soubor vstupních údajů                                                                                                    |
|-------------|----------------------------------------------------------------------------------------------------|
| trasa .C91  | pracovní soubor, který obsahuje údaje o vztazích os<br>v jednotlivých řezech (jen u spojených řezů). Soubor vzniká<br>automaticky jako mezikrok výpočtu a lze jej dále editovat. |
| trasa .T91  | kresba výsledných řezů ve formátu .T91 (obdoba souborů .O53)                                                                                                    |
| trasa. LT91 | log výpočtu programu SI91, zapisuje se tam průběh výpočtu a zprávy o chybách při výpočtu.                                                                                        |

# 4. Obrazovka, Menu, základní funkce programu

Po spuštění programu se objeví základní obrazovka programu

| 🙅 Spojené řez                                         | y - editace definice - [D:\D/ | ATA\5501\R55.v91]                        |                              |                        |                    |                     |               | -                    |               | ×             |
|-------------------------------------------------------|-------------------------------|------------------------------------------|------------------------------|------------------------|--------------------|---------------------|---------------|----------------------|---------------|---------------|
| Soubor                                                | Sestavení Zobrazit O          | kno Nástroje                             |                              |                        |                    |                     |               |                      |               | - 8 ×         |
| : Adresář akce:                                       | D:\DATA\5501                  |                                          |                              |                        |                    | *                   |               |                      |               |               |
| Trasa:                                                | r55                           | Soubor: D:\DA                            | TA\5501\R55.v91              |                        |                    |                     | Styl zobrazen | i 100                |               | • U           |
| Osa:                                                  | r55                           | Od                                       | Do                           | Krok                   | Staničení          | Vyplnit podle trasy | R Další model |                      | Šířka k       | oridoru       |
| Niveleta                                              | r55                           | 0.5000                                   | 8.0000                       | 0 20.000               | 7.983000           | 555 V               | R5501_02.d    | 4                    | 0             |               |
| VXX/SXX                                               | r55                           | · ·                                      |                              |                        | 0.200000           | Tabulka 🗹 SSS 🗌     | -             |                      |               |               |
| DTM:                                                  | R5501_02.dt4                  |                                          |                              |                        |                    |                     |               |                      |               |               |
| <ul> <li>Rezim vypoctu</li> <li>V43/V51/V5</li> </ul> | 6 O SKR/SPR                   |                                          |                              |                        |                    |                     |               |                      |               |               |
| 0.11111                                               |                               |                                          |                              |                        |                    |                     | <             |                      |               | >             |
| Sousední trasy                                        | Zábory / sítě Kanalizace/v    | odovody Soubory přísluše                 | enství Zobrazení přísl       | ušensví Soubory brialu | u Soubory 47 Možni | osti výpočtu        |               |                      |               |               |
| R Řídící trasa                                        | Vedlejší trasa                | Rozhran í řezů (.shb,<br>.xhb nebo .v16) | Ořez Ořez<br>řídící vedlejší | Styl Popis             |                    |                     |               | Maximáln<br>vzdáleno | Stanič.<br>od | Stanič.<br>do |
|                                                       |                               |                                          | 0 0                          |                        |                    |                     |               | 30                   |               |               |
|                                                       |                               |                                          |                              |                        |                    |                     |               |                      |               |               |
|                                                       |                               |                                          |                              |                        |                    |                     |               |                      |               |               |
|                                                       |                               |                                          |                              |                        |                    |                     |               |                      |               |               |
|                                                       |                               |                                          |                              |                        |                    |                     |               |                      |               |               |
|                                                       |                               |                                          |                              |                        |                    |                     |               |                      |               |               |
|                                                       |                               |                                          |                              |                        |                    |                     |               |                      |               |               |
|                                                       |                               |                                          |                              |                        |                    |                     |               |                      |               |               |
|                                                       |                               |                                          |                              |                        |                    |                     |               |                      |               |               |
| 1 2017 11 00 -                                        | s podporou příslušenství      |                                          |                              |                        |                    |                     |               |                      |               | .::           |
| 1.2017.11.065                                         | s pouporou prisiusenstvi      | •                                        |                              |                        | •                  |                     |               |                      |               |               |

Obrazovka je rozdělena do 2 základních oblastí.

- V horní části obrazovky zadáváme základní parametry výpočtu a rozsah výpočtu.
- V dolní části s 8 záložkami zadáváme údaje o sousedních trasách (jen při kreslení spojených řezů) a údaje o sítích, záborech, příslušenství a dalších prvcích, které chceme zakreslit do příčných řezů.

V horní části obrazovky jsou menu pro řízení běhu programu.

#### 4.1. Menu Soubor, adresář akce

| Nový                   | otevře prázdný soubor pro vstupní data programu SI91. Program nabídne aktuální adresář projektu podle nastavení v RoadPACu.                                                                                                    |
|------------------------|----------------------------------------------------------------------------------------------------|
| Otevřít                | otevře existující vstupní soubor pro program SI49. Standardní nabízené rozšíření souboru je .V91. V tomto formátu se ukládají vstupy programu v nové verzi. Program umožňuje také načítání souborů .C91, pokud jsou vtahy os zadány ručně do souboru .C91. |
| Uložit                 | uloží vstupní data do souboru "název.V91"                                                                                                    |
| Uložit jako            | uloží vstupní data pod jiným jménem souboru "jméno.V91"                                                                                                    |
|                        | Původní soubor se uzavře a můžete pracovat s novým souborem.                                                                                                    |
| Otevřít knihovnu stylů | program otevře pro editaci soubor obsahující popisy stylů kresby "jmeno.s91".                                                                                                    |
| Konec                  | ukončí práci programu                                                                                                    |

#### 4.2. Menu Sestavení

| Sestavit | provede se úplný výpočet ze vstupů .V91 až do výkresu .T9 | 1. |
|----------|-----------------------------------------------------------|----|
|          | Tato funkce zajistí ve většině případů celý výpočet.      |    |

- Spočítat společná staničení provede se první fáze výpočtu u spojených řezů, ze vstupů .V91 vznikne soubor .C91, popisující vtahy os, řezy se ale nevykreslí
- Připravit pro kreslení provede se 2.fáze výpočtu, pro staničení na všech osách se vypočtou odpovídající příčné řezy a vytvoří se kresba řezů do souboru .T91
- Připravit pro kreslení bez použití .V43, V51, V56 příčné řezy se sestaví jen na základě již připravených souborů .SPR. Pokud v některých staničeních řezy v souborech .SPR chybí, budou vynechány,
- Kreslit .SPR program vykreslí příčné řezy v souboru .SPR souboru .T91

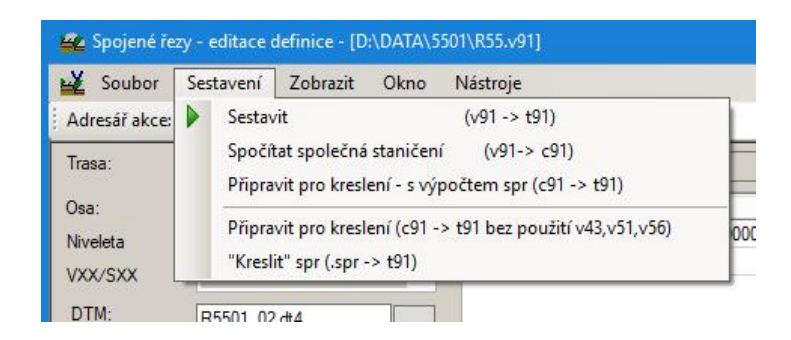

## 4.3. Menu Zobrazit

| Definice stylů | Program otevře editor stylů program SI91                     |
|----------------|--------------------------------------------------------------|
| Náhled         | Zobrazí se náhled na schéma řešených tras podle souboru .C91 |

#### 4.4. Menu Okno

V tomto menu je možné přepínat mezi více otevřenými soubory .V91, je-li otevření více oken povoleno.

## 4.5. Menu Nástroje

objem.csv -> objem.xls výpočet kubatur z vyznačených ploch řezů Společná nastavení nastavení speciálních parametrů výpočtu

| Nastavení systé  | mu:                                                 |            |
|------------------|-----------------------------------------------------|------------|
| DTM Cache        | C:\Users\martin\AppData\Local\Temp\RoadPAC.DTMCACHE | Smazat vše |
| Dev verze:       | 0                                                   | Nastavit   |
| Dovolit více ote | Nastavit                                            |            |
| SI92 - Generova  | Nastavit                                            |            |
| DTM2012 - Nen    | Nastavit                                            |            |

toto nastavení prosím neměňte, slouží ke kontrolním výpočtům a ladění programu.

## 4.6. Adresář akce

V řádku pod Menu je uveden adresář akce, který je používán jako default při čtení a ukládání souborů. Vpravo od adresáře akce je tlačítko pro řízení zobrazování řezů po výpočtu. Po stisknutí se zobrazí po výpočtu automaticky připravené řezy v programu T91Viewer

| 🕮 Spojené ře  | zy - editace c | definice - [D | :\DATA\5 | 501\R55.v91] |             |
|---------------|----------------|---------------|----------|--------------|-------------|
| 🙀 Soubor      | Sestavení      | Zobrazit      | Okno     | Nástroje     | $\frown$    |
| Adresář akce: | D:\DATA\55     | 501           |          |              | (   🏣   - ) |
| -             |                |               |          |              |             |

# 5. Nastavení výpočtu

Trasanový typ souboru (.TRSX), kde se ukládají údaje o trase. Pokud<br/>soubor neexistuje, použije se pro jeho vytvoření jméno osy (soubor<br/>.SHB nebo .XHB). V tomto souboru budou postupně ukládány<br/>další údaje popisující aktuální trasu

| Osa      | název souboru .SHB resp. XHB s osou trasy, nezadává se, přebírá se jméno trasy ze souboru trasa             |
|----------|----------------------------------------------------------------------------------------------------|
| Niveleta | název souboru .SNI resp. XNI s nivelety trasy, nezadává se, přebírá jméno trasy se ze souboru trasa         |
| VXX/SXX  | základ jména souborů V43, V51, V56, SKR, SPR a SSS, nezadává se, přebírá se jméno trasy se ze souboru trasa |

#### Poznámka:

Systém RoadPAC obecně umožňuje kombinovat u jednotlivých výpočtů různá jména datových souborů. Pokud tuto možnost nevhodně využijete, může v některých případech dojít ke komplikacím při výpočtu. Z tohoto důvodu je v současné době výpočet upraven tak, aby všechny základní datové soubory měly stejný základ jména souboru.

DTM pro výpočty, kde se pracuje s body ze souborů příčných řezů nebo BRIAL a bude prováděn výpočet řezů příslušnými programy (RP51, RP56 resp. BRIAL) je nutné zadat jméno terénního modelu ve formátu .DT4.

#### **Režim výpočtu** program SI91 umožňuje pracovat ve dvou režimech.

| Nastavení výpočtu | Popisy ve výstupu | Nastavení vrs |
|-------------------|-------------------|---------------|
| Trasa:            | 101               | ~             |
| Osa:              | 101               | ~             |
| Niveleta          | 101               | ~             |
| VXX/SXX           | 101               | ~             |
| DTM:              | D1_u_20_2013.dt4  |               |
| Režim výpočtu     |                   |               |
| • V43/V51/V56     | S O SK            | R/SPR         |

V <u>základním režimu V43/V51/V56</u> program SI91 provede výpočet pokrytí a příčných řezů včetně výpočtu drenáží ve svém pracovním adresáři ze vstupních dat v souborech V43, V51, V56 a případně i V90 (BRIAL). Použije se nový systém staničení zadaný v tomto programu. Ze vzniklých souborů SKR a SPR se spočítají požadované výstupy a ty se uloží v datovém adresáři akce. Soubory SKR, SPR a další v datovém adresáři nejsou při výpočtech vytyčení nijak měněna. Tento režim se používá při vytyčování, kdy se

dodavateli dodává celá řada různých vytyčení v různých intervalech staničení.

V <u>režimu SKR/SPR</u> program SI91 výpočty pomocí programů RP43 a dalších neprovádí. Výstupy se připraví z existujících souborů .SKR a SPR. Pokud jsou požadována staničení, která v těchto souborech nejsou, budou vynechána. Režim SKR/SPR pracuje rychleji (volá se méně programů), ale je nutné dbát na to, že soubory SKR a SPR opravdu obsahují všechna potřebná staničení a jsou aktuální a synchronizované. <u>Doporučujeme dávat přednost</u> <u>režimu V43/V51/V56, protože tím automaticky zajistíte, že soubory</u> <u>SKR a SPR opravdu přesně odpovídají zadání v V43 a V51,V56 a</u> <u>V90.</u>

#### UPOZORNĚNÍ

# <u>U kreslení spojených řezů nebo používáte-li zvláštní tvary</u> <u>z BRIALu (.V90) je nutno vždy použít režim V43/V51/V56.</u>

**Soubor** jméno souboru vstupních dat, se kterým právě pracujeme

**Rozsah výpočtu** zadává se standardním způsobem, staničení od a do v km, interval (v metrech) a individuální staničení. Tlačítko "Vyplň podle délky trasy" má běžný význam. Je-li zaškrtnuto "Použít systém staničení", program použije existující systém staničení v souboru .SSS, rozsah od / do není v tomto případě možno zadat. <u>Existující soubor .SSS v adresáři dat se výpočtem programu SI91 nemění, program si vytváří vlastní data v pracovním adresáři.</u>

# 6. Kreslení spojených řezů

Údaje zadáváme v dolní části obrazovky v první záložce

|                           | Sestavern   | ZODIAZIL      | Okno      | Nastroje     |                            |            |              |          |                 |                    | 1. A. A. A. A. A. A. A. A. A. A. A. A. A. |               |                 |             |
|---------------------------|-------------|---------------|-----------|--------------|----------------------------|------------|--------------|----------|-----------------|--------------------|-------------------------------------------|---------------|-----------------|-------------|
| lresář akce:              | D:\data\re: | zy_priklad_4  |           |              |                            |            |              |          |                 |                    | *                                         |               |                 |             |
| isa:                      | 100_bb      |               | ~         | Soubor:      | D:\data\v                  | ezy_prikla | ad_4\prikla  | d4.v91   |                 |                    |                                           | Styl zobrazer | ni 100          | ¥ [         |
| a:                        | 100_bb      |               | ~         | Od           |                            | Do         |              | Krok     |                 | Staničení          | Vyplnit podle trasy                       | R Další mode  | el Šíř          | ka koridon. |
| veleta                    | 100_bb      |               | ~         |              | 2.450000                   |            | 2.55000      | 0        | 10.000          |                    |                                           |               |                 |             |
| K/SXX                     | 100_bb      |               | ~         | -            |                            |            |              |          |                 |                    | SSS                                       |               |                 |             |
| ·M·                       | bb dtm d    | 4             |           |              |                            |            |              |          |                 |                    | Tabulka 🗹 SSS 🔄                           |               |                 |             |
| m výpočtu                 | DD_dtm.d    | .4            |           |              |                            |            |              |          |                 |                    |                                           |               |                 |             |
| V43/V51/                  | 56          |               | PR        |              |                            |            |              |          |                 |                    |                                           |               |                 |             |
| 145/151/1                 | 50          | 0 5101/51     |           | 14           |                            |            |              |          |                 |                    |                                           | <             | ш               |             |
| e <mark>dní t</mark> rasy | Zábory / si | tě Kanalizace | e/vodovod | y Soubory    | pří <mark>slu</mark> šenst | ví Zob     | razen i přís | lušensví | Soubory brialu  | Soubory 47         | Možnosti výpočtu                          |               |                 |             |
| Řídící tras               | a Ve        | dlejší trasa  | Ro        | zhran i řezů | shb, (                     | Dřez       | Ořez         | Styl     | Popis           |                    |                                           |               | Maximáln Stanio | Stan        |
|                           | 110         | A             | r 1       | 00 110A.sh   | , ,                        | 0          | 0 O          | 100      | *100 BB.shb     | '-> '110A.shb' s k | omem na 'r 100 110A.shb'                  |               | 30              | 00          |
|                           | 11(         | B             | r_1       |              |                            | 0          | 0            | 100      | "100_BB.shb     | -> '110B.shb' s lo | omem na 'r_100_110B.shb'                  |               | 30              |             |
| 110B                      | 12          |               | r_1       | 10B_121.shl  | )                          | 0          | 0            | 100      | '110B.shb' -> ' | 121.shb's lomer    | na 'r_110B_121.shb'                       |               | 30              |             |
|                           |             |               |           |              |                            |            |              |          |                 |                    |                                           |               |                 |             |
|                           |             |               |           |              |                            |            |              |          |                 |                    |                                           |               |                 |             |
|                           |             |               |           |              |                            |            |              |          |                 |                    |                                           |               |                 |             |
|                           |             |               |           |              |                            |            |              |          |                 |                    |                                           |               |                 |             |
|                           |             |               |           |              |                            |            |              |          |                 |                    |                                           |               |                 |             |
|                           |             |               |           |              |                            |            |              |          |                 |                    |                                           |               |                 |             |
|                           |             |               |           |              |                            |            |              |          |                 |                    |                                           |               |                 |             |
|                           |             |               |           |              |                            |            |              |          |                 |                    |                                           |               |                 |             |
|                           |             |               |           |              |                            |            |              |          |                 |                    |                                           |               |                 |             |

Jednotlivé položky mají následující významy:

hlavní trasa, je trasa, pro kterou se vytvářejí příčné řezy. Na této trase se udává požadované staničení pro vykreslení.
řídící trasa trasa, ke které se připojuje řez na vedlejší trase. Má význam u složitějších případů s více trasami které na sebe postupně navazují

složitějších případů s více trasami, které na sebe postupně navazují. Již zadaná vedlejší trasa se může stát řídící trasou pro další vedlejší trasu (viz příklad 4). U jednoduchých případů bývá řídící trasa totožná s hlavní trasou.

vedlejší trasa trasa, na níž leží řezy, které připojujeme k řezům na základní resp. řídící trase. Příslušná staničení a vzdálenosti tras se počítají v první fázi výpočtu (.V91 -> .C91)

rozhraní řezů rozhraní je křivka, určující, kde se bude řez mezi trasami lomit resp. kde budou na sebe řezy navazovat. Ve výpočtu ho lze zadat pomocí osy (.XHB) nebo pomocí programu SI16 (.V16). V případě potřeby lze zadat údaje (vzdálenosti os od rozhraní) i přímo jako hodnoty pro jednotlivé řezy do souboru .C91.

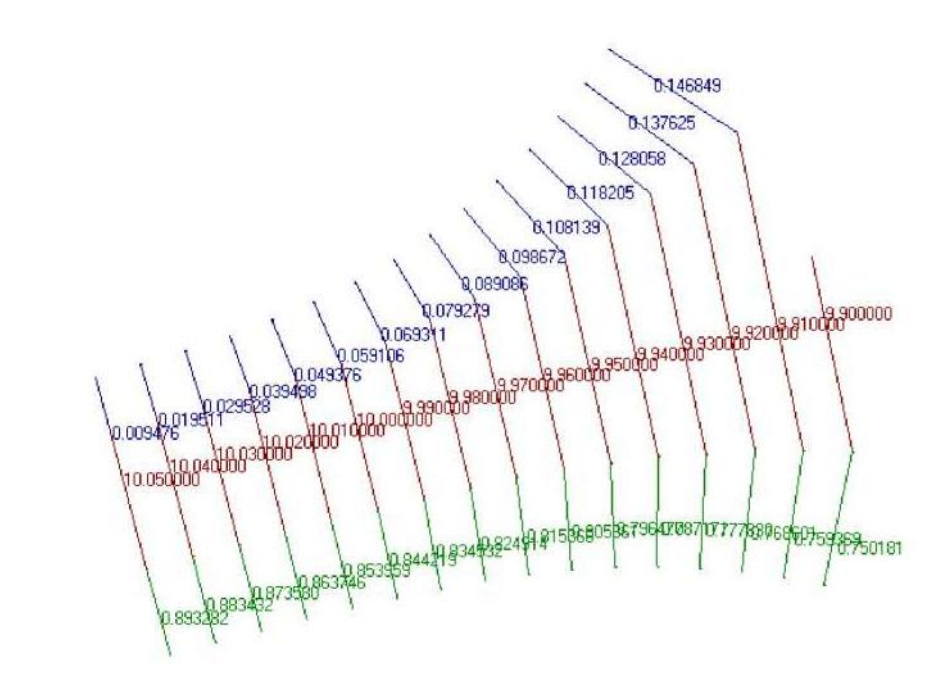

| Význam jednotlivých | n výrazů je zřejmý z obrázku – červená je základní trasa (v tomto   |
|---------------------|---------------------------------------------------------------------|
|                     | případě i řídicí trasa) a zelená a modrá trasa jsou závislé trasy.  |
|                     | Rozhraní je na styku červených a modrých resp. zelených řezů.       |
|                     | Spojené řezy jsou lomené, lámou se na rozhraní řezů a u každé trasy |
|                     | jsou řezy kolmé na její osu.                                        |

ořez umožňuje na stycích řezů buď vynechat místo (ořez > 0) nebo naopak umožnit na styku překreslení řezů přes sebe (ořez < 0). Zadává se samostatně pro řídící i vedlejší trasu. styl pro kreslení v AutoCADu je připravena šablona obsahující styl pro vykreslení v měřítku 1:100 (styl=100) a 1:200 (styl=200). Program umožňuje upravovat si jednotlivé položky stylu kreslení dále podle své potřeby a také si jej ukládat do knihovny stylů pro další použití. Styly je možné exportovat do souboru "jmeno.s91". Současně je styl vždy uložen i přímo ve vstupech .V91, aby nemohlo dojít k situaci, že dojde k desynchronizaci definice a použití stylu

SI91

|                     | kreslení.                                                                    |
|---------------------|------------------------------------------------------------------------------|
| popis               | popis rozhraní, vytvoří se automaticky                                       |
| maximální vzdálenos | t hranice, za kterou už nebude vedlejší trasa brána ve výpočtu v úvahu       |
| staničení od        | staničení, od kterého bude vedlejší trasa zahrnuta do výpočtu spojených řezů |
| staničení do        | staničení, do kterého bude vedlejší trasa zahrnuta do výpočtu spojených řezů |

Po spuštění příkazu "Sestavit" budou vygenerovány spojené příčné řezy do souboru trasa.T91, protokol o výpočtu bude uložen do souboru trasa.LT91.

# 7. Zábory a sítě

Na druhé záložce vybereme připravené soubory obsahující údaje o záborech a sítích. Tyto soubory mají rozšíření .XZS.

| 🕰 Spojené řez              | y - editace c | lefinice - [D: | \DATA\D5  | 501\R55.v |                             |                    |         |                |               |                |                 |                 | - |           | x     |
|----------------------------|---------------|----------------|-----------|-----------|-----------------------------|--------------------|---------|----------------|---------------|----------------|-----------------|-----------------|---|-----------|-------|
| 🙀 Soubor                   | Sestavení     | Zobrazit       | Okno      | Nástroje  |                             |                    |         |                |               |                |                 |                 |   | -         | . 8 × |
| Adresář akce:              | D:\DATA\D     | 501            |           |           |                             |                    |         |                |               | *              |                 |                 |   |           |       |
| Trasa:                     | r55           |                | ~         | Soubor:   | D:\DATA\                    | D5501\R55.v91      |         |                |               |                |                 | Styl zobrazen i |   | ~         | U     |
| Osa:                       | r55           |                | ~         | Od        |                             | Do                 | Krok    |                | Staničení     | VypIn          | nit podle trasy | R Další model   |   | Šířka kor | idoru |
| Niveleta                   | r55           |                |           |           | 0.500000                    | 8.00000            | 0       | 20.000         |               | 855            |                 | R5501_02_geolo  | 🎴 | 50        |       |
| VXX/SXX                    | r55           |                | Y         | -         |                             |                    |         |                |               | Tabulka        | SSS             | 1-1             | L |           |       |
| DTM:                       | R5501_02      | dt4            |           |           |                             |                    |         |                |               |                |                 |                 |   |           |       |
| Režim výpočtu              | 50            |                | DD        |           |                             |                    |         |                |               |                |                 |                 |   |           |       |
| 0 145/151/1                | 50            | 0 51010 5      | ***       | (L)       |                             |                    |         |                |               | _              |                 | <               | Ш |           | >     |
| Sousední trasy             | Zábory / síté | Kanalizac      | e/vodovod | Soubory   | pří <mark>slušens</mark> tv | i Zobrazen i přisl | ušensví | Soubory brialu | Soubory 47 Mo | žnosti výpočtu |                 |                 |   |           |       |
| R Zábory a sít             | tě (xzs)      |                |           |           |                             |                    |         |                |               |                |                 |                 |   |           | _     |
| zabor_1.xzs<br>zabor_D.xzs |               |                |           |           |                             |                    |         |                |               |                |                 |                 |   |           |       |
|                            |               |                |           |           |                             |                    |         |                |               |                |                 |                 |   |           |       |
|                            |               |                |           |           |                             |                    |         |                |               |                |                 |                 |   |           |       |
|                            |               |                |           |           |                             |                    |         |                |               |                |                 |                 |   |           |       |
|                            |               |                |           |           |                             |                    |         |                |               |                |                 |                 |   |           |       |
|                            |               |                |           |           |                             |                    |         |                |               |                |                 |                 |   |           |       |

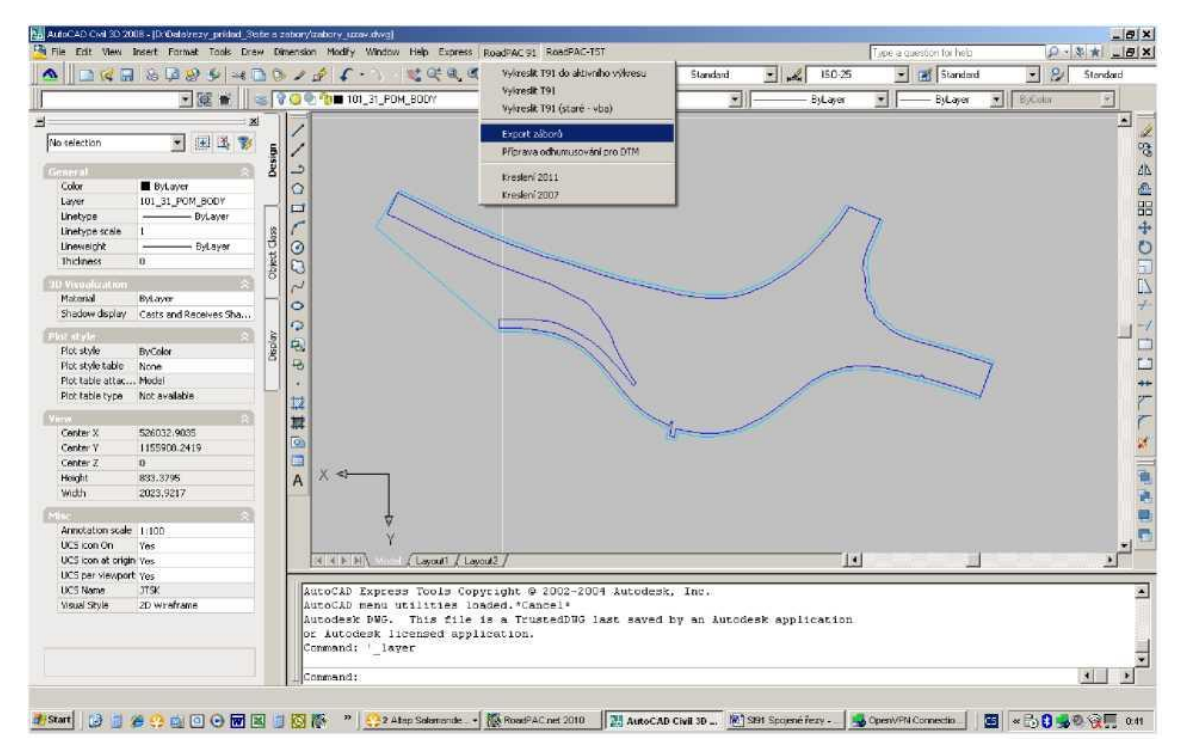

Zábory si připravíme v AutoCADu a soubory .XZS načteme pomocí příkazu "Export záborů". Je potřeba připravit výkres, kde budou v samostatných vrstvách trvalý a dočasný zábor.

Inženýrské sítě se zpracovávají obdobně. Pro jednotlivé typy sítí připravíme samostatné hladiny výkresu. Názvy hladin musí popisovat typ inženýrské sítě. Program "Export záborů" sejme všechny hladiny ve výkresu a z názvu sítě se pokusí odvodit podle klíčových slov (ELE, PLYN a pod) typ sítě. Pomocí programu PipeEdit je možno soubor .XZS dále editovat, doplňovat hodnoty Dn, krytí apod. tak, aby mohly být sítě vykresleny v řezech korektně. Program PipeEdit zavoláme z menu Nástroje nebo spuštěním PIPEEDIT.EXE z adresáře RoadPAC

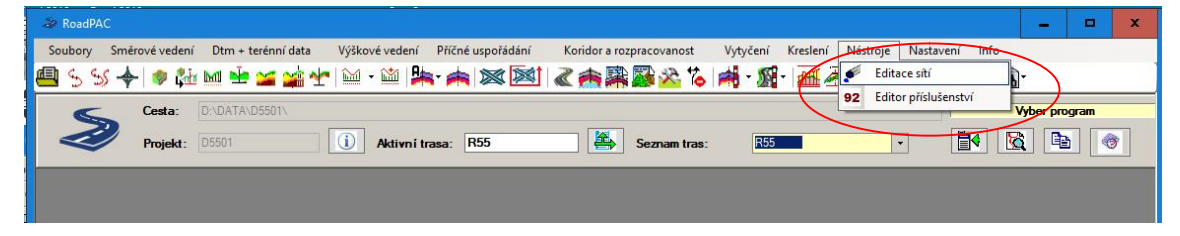

# 8. Kanalizace a vodovody

Pokud jsou kanalizace připravovány programem KANVOD, stačí pro vykreslení kanalizace v příčných řezech zadat příslušné soubory stok (.SKA) do třetí záložky spodní poloviny obrazovky.

Pokud je kanalizace připravována jiným programem, zakreslíme její vedení jako 3D polygon a sejmeme jej jako inženýrskou síť. Dialogem PipeEdit doplníme potřebné údaje jako Dn, název objektu apod.

#### 9. Příslušenství komunikací

Soubory příslušenství se do výpočtu zařadí jako jeden nebo více souborů typu .V92. Soubory se připravují v programu SI92 "Příslušenství silničních komunikací". Zadávají se ve čtvrté záložce dolní části obrazovky, je vhodné rozdělit příslušenství do více souborů (svodidla, odvodnění, oplocení,...). Počet souborů není omezen.

Problematika příslušenství a příprava souborů .V92 jsou podrobně popsány v manuálu k programu SI92 "Příslušenství silničních komunikací".

Pátá záložka "Zobrazení příslušenství" slouží k nastavení parametrů zobrazení příslušenství – v přehledném dialogu je možno nastavovat celou řadu parametrů příslušenství. Defaulty programu SI91 jsou nastaveny tak, že většinou není nutno v této záložce cokoliv zadávat.

| 🙅 Spojené řez                  | y - editace definice - [D:\DATA\! | 5501\R55.v91]              |                       |                      |                       |                     |                 |     |             | ×    |
|--------------------------------|-----------------------------------|----------------------------|-----------------------|----------------------|-----------------------|---------------------|-----------------|-----|-------------|------|
| 🙀 Soubor                       | Sestavení Zobrazit Okno           | Nástroje                   |                       |                      |                       |                     |                 |     | -           | ъ×   |
| Adresář akce:                  | D:\DATA\5501                      |                            |                       |                      |                       | ₩.                  |                 |     |             |      |
| Trasa:                         | r55 🗸                             | Soubor: D:\DATA            | \5501\R55.v91         |                      |                       |                     | Styl zobrazen i | 100 | *           | U    |
| Osa:                           | r55 🗸                             | Od                         | Do                    | Krok                 | Staničení             | Vyplnit podle trasy | R Další model   |     | Šířka koric | doru |
| Niveleta                       | r55 🗸                             | 0.500000                   | 8.000000              | 20.000               | 7.983000              | \$\$\$              | R5501_02.dt4    |     | 0           |      |
| VXX/SXX                        | r55 🗸                             |                            |                       |                      | 0.20000               | Tabulka 🗹 SSS 🗌     |                 |     |             |      |
| DTM:                           | R5501_02.dt4                      |                            |                       |                      |                       |                     |                 |     |             |      |
| <ul> <li>V43/V51/V5</li> </ul> | 6 O SKR/SPR                       |                            |                       |                      |                       |                     |                 |     |             |      |
|                                |                                   |                            |                       |                      |                       |                     | <               | ш   |             | >    |
| Sousední trasy                 | Zábory / sítě Kanalizace/vodovo   | dy Soubory prislusens      | vi Zobrazení příslu   | šensví Soubory briak | u   Soubory 47   Možr | nosti výpočtu       |                 |     |             |      |
| Všechny                        | dle názvu (použíjí se všechny sou | pory .v92, které se jmenuj | í stejně jako soubory | shb)                 |                       |                     |                 |     |             |      |
| D. III.                        | 1                                 |                            |                       |                      |                       |                     |                 |     |             |      |
| Daist soubor                   | y prisiusensvi pro vypocet        |                            |                       |                      |                       |                     |                 |     |             |      |
| 101 svodidla                   | a.v92                             |                            |                       |                      |                       |                     |                 |     |             |      |
| 101_odvodn                     | eni.v92                           |                            |                       |                      |                       |                     |                 |     |             |      |
| 101_oplocer                    | ni.v92                            |                            |                       |                      |                       |                     |                 |     |             |      |
|                                |                                   |                            |                       |                      |                       |                     |                 |     |             |      |
|                                |                                   |                            |                       |                      |                       |                     |                 |     |             |      |
|                                |                                   |                            |                       |                      |                       |                     |                 |     |             |      |
|                                |                                   |                            |                       |                      |                       |                     |                 |     |             |      |
|                                |                                   |                            |                       |                      |                       |                     |                 |     |             |      |
| (i) 1.2017.11.08               | s podporou příslušenství 🛛 🕶 V92  | soubory                    |                       |                      |                       | 3                   |                 |     |             | :    |

| 🙅 Spojené řez                                      | y - editace definice - [D | :\DATA\D5    | 501\R55.√ | 91]           |                    |                   |                |                     |                | -   |             | x    |
|----------------------------------------------------|---------------------------|--------------|-----------|---------------|--------------------|-------------------|----------------|---------------------|----------------|-----|-------------|------|
| 🙀 Soubor                                           | Sestavení Zobrazit        | Okno         | Nástroje  |               |                    |                   |                |                     |                |     | -           | đΧ   |
| Adresář akce:                                      | D:\DATA\D5501             |              |           |               |                    |                   |                | *                   |                |     |             |      |
| Trasa:                                             | r55                       | ~            | Soubor:   | D:\DATA\D5    | 501\R55.v91        |                   |                |                     | Styl zobrazeni |     | ~           | U    |
| Osa:                                               | r55                       | ~            | Od        | D             | 0                  | Krok              | Staničení      | Vyplnit podle trasy | R Další model  |     | Śińka korie | doru |
| Niveleta                                           | r55                       |              |           | 0.500000      | 8.000000           | 20.00             | 0              |                     | R5501_02_geol  | o 5 | 0           |      |
| VXX/SXX                                            | r55                       | ~            | -         |               |                    |                   | -              | Tabuika 🔽 SSS       |                | 1   |             |      |
| DTM:                                               | R5501_02.dt4              |              |           |               |                    |                   |                |                     |                |     |             |      |
| Režim výpočtu                                      |                           |              |           |               |                    |                   |                |                     |                |     |             |      |
| • V43/V51/V5                                       | 6 O SKR/S                 | SPR          |           |               |                    |                   |                |                     | <              | ш   |             | >    |
| Sousední trasv                                     | Zábory / sítě Kanalizac   | e/vodovod    | Soubory   | příslušenství | Zobrazen i příslu: | sensví Soubory br | alu Soubory 47 | Možnosti výpočtu    |                |     |             |      |
|                                                    |                           |              |           |               |                    | 1                 |                |                     |                |     |             |      |
| 0= Z+                                              |                           |              |           |               |                    |                   |                |                     |                |     |             |      |
| Ladeni                                             |                           |              |           |               |                    | None              |                |                     |                |     |             |      |
|                                                    |                           |              |           |               |                    | Terr              |                |                     |                |     |             |      |
| <ul> <li>Svodidia</li> <li>Směrové slou</li> </ul> | ipky                      |              |           |               |                    | True              | •<br>•         |                     |                |     |             | =    |
|                                                    |                           |              |           |               |                    | Тгие              | -              |                     |                |     |             |      |
| Příkopové tv                                       | ámice                     |              |           |               |                    | True              | <b>2</b> 9     |                     |                |     |             | _    |
| E Ploty                                            | steny                     |              |           |               |                    | True              |                |                     |                |     |             |      |
| 1 Drains                                           |                           |              |           |               |                    | True              | -              |                     |                |     |             |      |
| Gutters                                            |                           |              |           |               |                    | True              | -              |                     |                |     |             | ~    |
| Svodidla                                           |                           |              |           |               |                    |                   |                |                     |                |     |             |      |
|                                                    |                           |              |           |               |                    |                   |                |                     |                |     |             | :    |
| 1.2017.11.08 s                                     | s podporou příslušenstv   | á <b> </b> ▼ |           |               |                    |                   |                | •                   |                |     |             |      |

#### 10. Soubory BRIALu

Program SI91 nově umožňuje vykreslovat do řezů i konstrukce zadané Původně sloužil programem BRIAL. program BRIAL pro výpočty geometrie mostních konstrukcí. Ve verzi BRIAL 2018 byla jeho funkčnost rozšířena (zejména podle požadavků projektantů pracujících na akci D1 modernizace) o možnost pracovat nejen s body pokrytí komunikace (V43, SKR), ale i s libovolnými body zemního tělesa

| ¥    | Soubor               | Sestave            | ní Zob     | razit (  | Okno Nástr    | oje       |              |                |
|------|----------------------|--------------------|------------|----------|---------------|-----------|--------------|----------------|
| Ad   | resář akce:          | D:\data            | \D1-20     |          |               |           |              |                |
| н    | avní trasa           | 101                |            | ~        | Od            | Do        |              | Krok           |
| Styl | zobrazení            | 100_D1             | _20 🗸      |          | 147.10        | 0000      | 153,780000   | 20,000         |
| D    | тм                   | D1_u_2             | 0_2013.dt4 |          |               |           |              |                |
| Zá   | ibory/s <b>i</b> tě: | D1-20_z            | abory_PDF  | S        |               |           |              | $\frown$       |
| Sou  | sední trasy          | Možnos             | ti výpočtu | Soubory  | příslušenství | Zobrazení | příslušensví | Soubory brialu |
| R    | Od staniče           | ní                 | Do staniče | ní       | Název soubor  | υ         |              |                |
|      |                      | 100000             | 15         | 3,750000 | 101_STVOZ.v   | 90        |              |                |
|      | 147                  | 100000             | 14         | 7,570000 | 172_LV.v90    |           |              |                |
|      | 147                  | 570100             | 14         | 7.865000 | 172_LN.v90    |           |              |                |
|      |                      |                    |            | 001000   | 172 11/       |           |              |                |
|      | 147                  | 865100             | 14         | .981000  | 172_LV.VJU    |           |              |                |
|      | 147<br>147           | .865100<br>.981100 | 14         | 3,079000 | 172_LN.v90    |           |              |                |

komunikací (V51, V56, SPR). Definice bodů a ploch jsou shodné s programem SI47 a mohou být ve výpočtech programem BRIAL libovolně používány. Ve výsledku je možné digitálně definovat úplnou geometrii téměř jakýchkoliv nestandardních silničních řezů. V podstatě se vytváří parametrické zvláštní tvary silničního tělesa, které se potom aplikují v příslušném rozsahu staničení. Vstupní soubory BRIALu mají rozšíření .V90 a do výpočtů se zahrnují v programu SI91 Kreslení řezů. Svým charakterem odpovídají subassemlies v programu Civil3D.

Na obrázku dole je vidět rozsah řezů vypočtený standardním programem SI51 (červená kresba) a řešení levé poloviny dálničního tělesa v závislosti na poloze vrstev staré vozovky dálnice programem BRIAL (modrá kresba), které je vykresleno programem SI91.

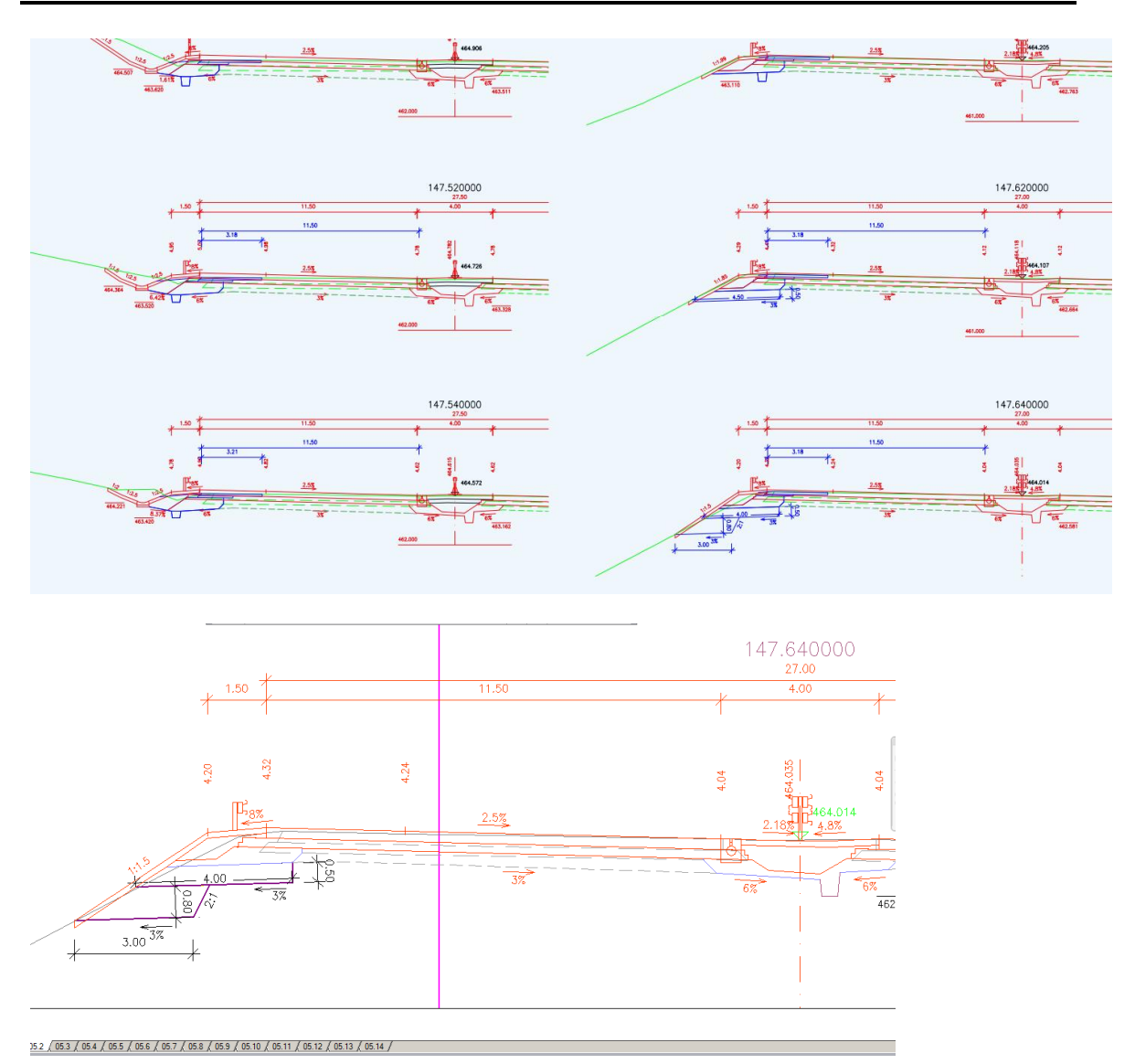

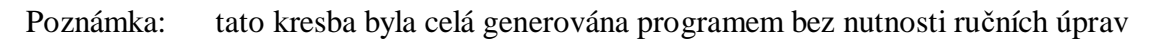

Body tvořící modrou resp. fialovou část kresby jsou dostupné pro další zpracování – vykreslení do příčných řezů programem SI91, vytyčení programem SI47 jako XLS nebo 3D pro stavební stroje.

Programem BRIAL je nyní možné snadno definovat jednotlivé <u>plochy pro výpočty</u> <u>kubatur</u>. Výsledné plochy se přehledně vykreslí v příčných řezech pro kontrolu a automaticky se vytvoří příslušné kubaturové listy ve formátu XLS pro výkazy výměr.

| Image: Second second second | 0-101_05 Příčné řezy_PDPS.dwg<br>Modify Barametric Window Help E          | Type a keyword or phrase                            | <u> 오 Sign In · X &amp; · ⑦ · ×</u><br>- 라                                                                                                    |
|----------------------------------------------------------------------------------------------------|---------------------------------------------------------------------------|-----------------------------------------------------|----------------------------------------------------------------------------------------------------|
| Pointer     Instant     Franklike     Franklike     Franklik                                                                                                    | Hannotation ▼ Performance Explosited Edit Attributes Annotation ▼ Block ▼ | Yellow     Yellow     ByLayer     ByLayer     Prope | Interview     Interview       Interview     Interview       Interview     Interview       Interview     Interview       Interview     Interview       Interview     Interview       Interview     Interview       Interview     Interview       Interview     Interview       Interview     Interview       Interview     Interview       Interview     Interview       Interview     Interview       Interview     Interview       Interview     Interview |
| [-][Top][20 Wireframe]<br>148.800000<br>27.00<br>4,00<br>↓                                                                                                    | シャックミン田 > 井 マ 座 オ)<br>11.50                                               | ▋ ネ ⊠ 彡ᇵ入□≡                                         | ₩ Top E<br>1.50 X S                                                                                                    |
| 6%<br>6%<br>6%<br>6%<br>6%<br>6%<br>6%<br>6%<br>6%<br>6%<br>6%<br>6%<br>6%<br>6                                                                                                    | 1.07%                                                                     | 5.87                                                | 16: 5: 5<br>5: 5<br>5%                                                                                                    |
|                                                                                                    | <u>0512∫0513∫0514</u> ∕                                                   | Internet                                            | ane 15100 • A 11+ A 10 60 - 80 60 0000                                                                                                    |

Podrobný popis možností programu BRIAL je uveden v manuálu programu BRIAL.

#### 11. Vykreslení vytyčovaných bodů

Do řezů vykreslovaných programem SI91 je možno zahrnout i kresbu vytyčovaných bodů z programu SI47 Vytyčení a modely silničních komunikací. Stačí zadat příslušné vstupní soubory programu SI47 – rozšíření .V47X a příslušný rozsah staničení, který určuje, do kterých řezů se má kresba bodů zařadit.

Počet souborů .V47X není nijak omezen, je nutno ale dbát, aby se se soubory staničením nepřekrývaly.

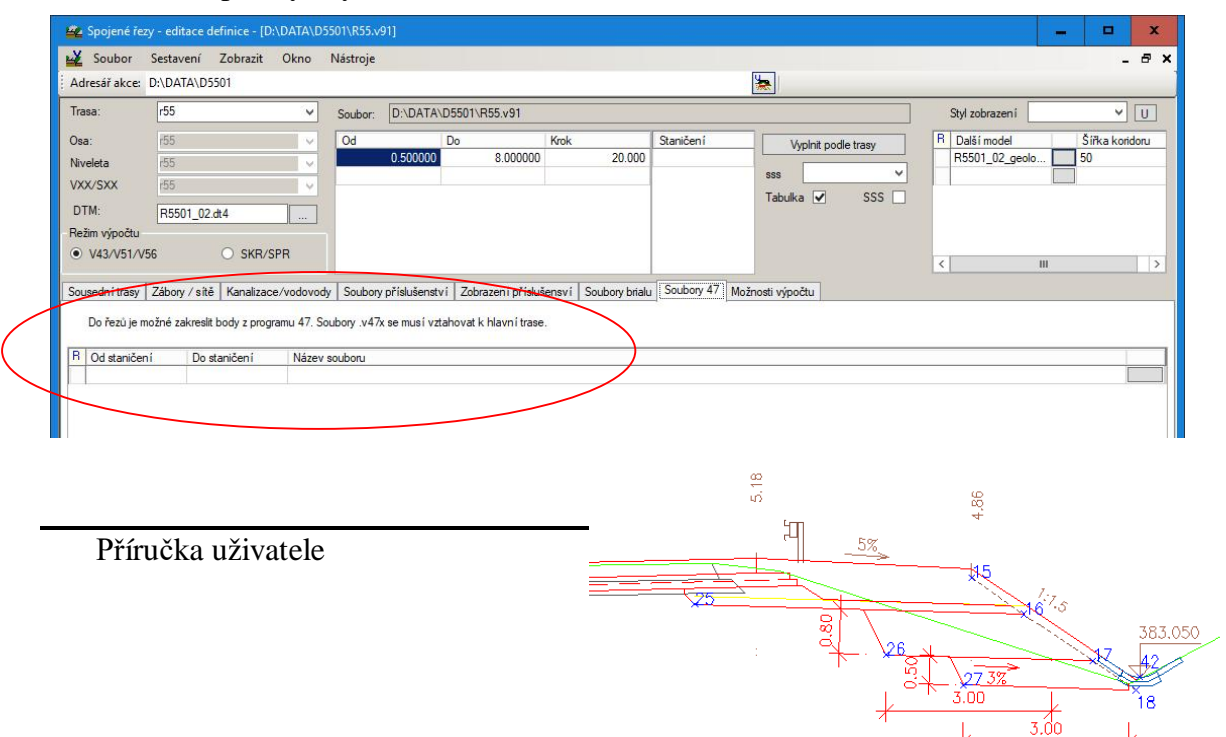

Podrobnosti o přípravě souborů .V47X jsou popsány v manuálu pro program SI47 "Vytyčení a modely silničních komunikací".

# 12. Možnosti výpočtu

Poslední záložka spodní části obrazovky slouží k nastavení možností výpočtu

| 🕰 Spojené řez                    | / - editace d               | efinice - [D                     | :\DATA\D          | 5501\R55.v   | 91]          |              |             |                   |              |                |              |              |     |    |               |      |          | x       |
|----------------------------------|-----------------------------|----------------------------------|-------------------|--------------|--------------|--------------|-------------|-------------------|--------------|----------------|--------------|--------------|-----|----|---------------|------|----------|---------|
| 🙀 Soubor                         | Sestavení                   | Zobrazit                         | Okno              | Nástroje     |              |              |             |                   |              |                |              |              |     |    |               |      |          | _ 8 ×   |
| Adresář akce:                    | D:\DATA\D5                  | 501                              |                   |              |              |              |             |                   |              |                | *            |              |     |    |               |      |          |         |
| Trasa:                           | r55                         |                                  | ~                 | Soubor:      | D:\DATA\     | D5501\R55    | .v91        |                   |              |                |              |              |     | St | yl zobrazen i |      |          | '] U    |
| Osa:                             | r55                         |                                  | ~                 | Od           |              | Do           |             | Krok              | Stani        | čení           | Vyplni       | it podle tra | isy | R  | Další model   |      | Šířka ko | vridoru |
| Niveleta                         | r55                         |                                  | × 1               |              | 0.500000     | 8            | .000000     | 20.               | 000          |                |              |              | ~   | F  | و_85501_02    | eolo | 50       |         |
| VXX/SXX                          | r55                         |                                  | ~                 | -            |              |              |             |                   | _            |                | 555          |              |     |    |               |      |          |         |
| DTM:                             | B5501 02                    | dt4                              |                   |              |              |              |             |                   |              |                | l abulka     | <b>⊻</b> :   | 555 |    |               |      |          |         |
| Režim výpočtu                    |                             |                                  |                   |              |              |              |             |                   |              |                |              |              |     |    |               |      |          |         |
| • V43/V51/V5                     | 6                           | O SKR/S                          | PR                |              |              |              |             |                   |              |                |              |              |     |    |               |      |          |         |
|                                  |                             |                                  |                   | 1            |              |              |             |                   |              |                |              |              |     | <  |               |      |          | >       |
| Sousední trasy                   | Zábory / sítě               | Kanalizac                        | e/vodovod         | y Soubory    | příslušenstv | i Zobrazer   | ní přísluše | ensví Soubory     | orialu Sou   | bory 47 Možn   | osti výpočtu | ]            |     |    |               |      |          |         |
| 2↓ 🖾                             |                             |                                  |                   |              |              |              |             |                   |              |                |              |              |     |    |               |      |          |         |
|                                  |                             |                                  |                   |              |              |              |             |                   |              |                |              |              |     |    |               |      |          |         |
| DBG - ohumu                      | sování celé l               | rajnice                          |                   |              |              |              |             | Fal               | se           |                |              |              |     |    |               |      |          |         |
| Generovat ko                     | ntroln i ploch              | /                                |                   |              |              |              |             | Fa                | se           |                |              |              |     |    |               |      |          |         |
| Generovat xm                     | i popis rezu                |                                  |                   |              |              |              |             | Fal               | se           |                |              |              |     |    |               |      |          |         |
| Nastavení sít                    | 1                           |                                  |                   |              |              |              |             | (K                | lekce)       |                |              |              |     |    |               |      |          |         |
| Nepočítat vla                    | stní spr                    |                                  |                   |              |              |              |             | Fal               | se           |                |              |              |     |    |               |      |          |         |
| Nepoužít std.                    | bloky                       |                                  |                   |              |              |              |             | Fal               | se           |                |              |              |     |    |               |      |          |         |
| Šířka řezu dt                    | n                           |                                  |                   |              |              |              |             | 50                |              |                |              |              |     |    |               |      |          |         |
| Zapisovat XD                     | ATA                         |                                  |                   |              |              |              |             |                   |              |                |              |              |     |    |               |      |          |         |
| DBG - ohumu:<br>V řezech se krei | sování cele<br>slí ohumusov | <b>krajnice</b><br>ání celé nezj | pevněné k         | ajnice bez o | hledu na na: | tavení v .sp | or (nebo do | ostat do spr hodn | otu -1 v dar | ých staničeníc | n]           |              |     |    |               |      |          |         |
|                                  |                             |                                  |                   |              |              |              |             |                   |              |                |              |              |     |    |               |      |          |         |
| (i) 1.2017.11.08 s               | podporou                    | příslušenstv                     | rí   <del>*</del> |              |              |              |             |                   |              |                |              |              |     |    |               |      |          | :       |

Ke každé položce se dole zobrazuje vysvětlení, podrobnosti proto nejsou už v tomto textu dále popisovány. Za zmínku však stojí položka "Generovat kontrolní plochy", která povoluje vygenerovat do řezů kontrolní plochy, viz obrázek a text v kap. 10 – kreslení ploch pro kubatury.

#### 13. Dodatečné terénní modely

Program SI91 umožňuje vykreslit do řezů i více terénních modelů. Často se tím doplňuje základní kresba terénu z programu SI51, která je příliš úzká – zadá se tentýž model ale s větší šířkou. Další terénní modely se zadávají na obrazovce vpravo nahoře.

| Soubor        | Sestavení     | Zobrazit | Okno | Nástroje |          |                |        |           |                     |                 | _ 8 :          |
|---------------|---------------|----------|------|----------|----------|----------------|--------|-----------|---------------------|-----------------|----------------|
| Adresář akce  | : D:\DATA\D55 | 501      |      |          |          |                |        |           | <b>*</b>            |                 |                |
| Trasa:        | r55           |          | ~    | Soubor:  | D:\DATA\ | .D5501\R55.v91 |        |           |                     | Styl zobrazen i | ¥ U            |
| Osa:          | r55           |          | ~    | Od       |          | Do             | Krok   | Staničení | Vyplnit podle trasy | R Další model   | Šířka koridoru |
| Niveleta      | r55           |          | ~    |          | 0.500000 | 8.000000       | 20.000 |           |                     | R5501_02_geolo  | 50             |
| VXX/SXX       | r55           |          | ¥    | -        |          |                |        |           | SSS V               |                 |                |
| DTM:          | R5501_02.d    | it4      |      |          |          |                |        |           | Tabulka 🗹 555 📋     |                 |                |
| Režim výpočtu |               |          |      |          |          |                |        |           |                     |                 |                |
| • V43/V51/    | V56           | O SKR/S  | PR   |          |          |                |        |           |                     |                 |                |

Současně se zadává šířka koridoru, ve které má být terén z terénního modelu sejmut a zakreslen do příčných řezů.

Tuto funkci je možné s výhodou využít při požadavcích na zakreslení nového zaměření v průběhu prací nebo pro sledování postupu výstavby.

# 14. Styl zobrazení

Program SI91 je postaven důsledně parametricky. Téměř každý prvek má své nastavení parametrů kreslení (vrstva, barva, velikost písma, poloha). Styl zobrazení je možno editovat, ukládat do souboru a znovu načítat. Tím lze snadno zajisti, že u akcí, kde spolupracuje více projektantů, jsou výsledné příčné řezy na pohled zcela identické.

Styl zobrazení se zadává vpravo nahoře, v combo boxu se nabídnou přednastavené styly kreslení. Editor stylů se otevírá tlačítkem "U". Objeví se obrazovka, kde je možno styl editovat a upravovat podle potřeby. Standardní styly 100 a 200, které odpovídají měřítkům 1:100 a 1:200 není možné editovat, Je potřeba si udělat kopii, uložit ji pod jiným jménem pro následné úpravy. Styly lze uložit do souboru "jmeno.S91". V tomto

souboru jsou všechny styly, které jsou v okamžiku uložení definovány. Aby se zamezilo možné desynchronizaci, ukládají se použité styly také přímo do souboru .V91.

V současné době upravujeme ještě nastavení základních parametrů kreslení ve standardních stylech tak, aby se v maximální míře odstranily kolize popisů a kresby (viz následující obrázek). Základní nastavení odpovídá zhruba nastavení v programu SI53.

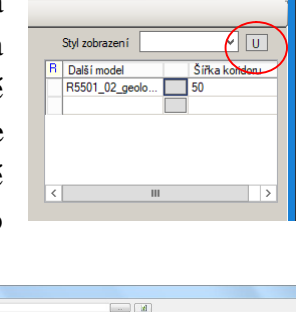

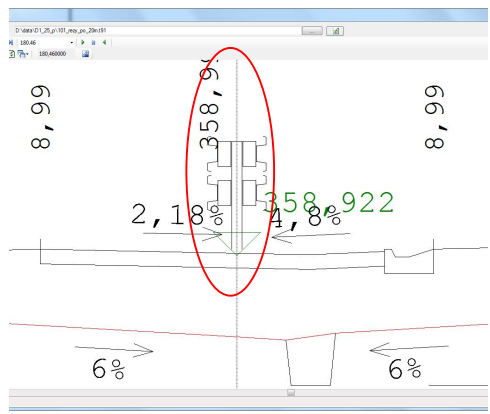

Příklad použití úpravy stylu je na další stránce.

Popis výšky nivelety koliduje se svodidlem. Náprava je jednoduchá – otevře se příslušný styl Editorem Stylu - tlačítko U a opravíme výšku popisu nad niveletou v ose – místo hodnoty "Umístění Y" 1,0 zadáme 1,4 a popis se posune nahoru. Je potřeba si uvědomit, že taková úprava má smysl na dálnici, ale asi nebude pěkná na dvoupruhové komunikaci, kde ve středu žádné svodidlo není.

| Editor stylu: D:\Data\D1_20\D1_20_c2.v91 |                        | - 0                   | X |
|------------------------------------------|------------------------|-----------------------|---|
| Editace stylu (1)                        | ✓ Kop írovat Odstranit | Importovat Exportovat |   |
|                                          |                        |                       |   |
| 3 Kóty                                   |                        |                       | 1 |
| ∃ Kóta dna přikopu                       | True,                  |                       |   |
| ∃ KotaCelaVozovka                        | rdp_kota100, 5,7, 0    |                       |   |
| E Kota Krajnice                          | rdp_kota100, 5, 0,01   |                       |   |
| E KotaStredniPruh                        | rdp_kota100, 5, 0      |                       |   |
| ∃ KotaVozovka                            | rdp_kota100, 5, 0      |                       |   |
| E KotaZaboru                             | rdp_kota100, -2, 0     |                       |   |
| E Výška nivelety v ose                   | True, rdp_popis        |                       |   |
| Šablona popisu                           | <del>{0:0.000}</del>   |                       |   |
| 🛛 Umístění                               | X=-0,2; Y=1,4          |                       |   |
| X                                        | -0.2                   |                       |   |
| Y                                        | 1,4                    |                       |   |
| Velikost písma                           |                        |                       |   |
| Vrstva AutoCADu                          | rdp_popis              |                       |   |
| Zobrazit                                 | True                   |                       |   |
| Đ Výška terénu v ose                     | 0.000, , rdp_vyk       |                       |   |
| E Výškové svislé kóty                    | True,                  |                       |   |
| 3 Popisy                                 |                        |                       |   |
| Barva textu staničen i                   | Red                    |                       |   |
| ∃ Drenaze                                | True, rdp_drenaz       |                       |   |
| Styl textu - AutoCAD                     | rdp_popisy             |                       |   |
| Velikost textu popisu                    | 0,18                   |                       |   |
| Velikost textu srovnávací roviny         | 0,18                   |                       |   |
| Velikost textu staničení                 | 0,35                   |                       |   |
| ∃ Popisy sklonů                          |                        |                       |   |
| ∃ Popis sklonů pláně                     | True, .                |                       |   |
| ∃ Popis sklonů svahů                     | True,                  |                       |   |
| ∃ Popis sklonů vozovky                   | True, ,                |                       |   |
| ∃ PopisSklonuKrajnice                    | True, ,                |                       |   |
| ∃ PopisSklonuStredniPruh                 | True, .                |                       |   |
| 3 Různé                                  |                        |                       |   |
| Název                                    | (1)                    |                       |   |
| Hloubka drenáže                          | 0,4                    |                       |   |
| Hloubka srovnávací roviny                | 1                      |                       |   |
| Počet řezů ve sloupci                    | 5                      |                       |   |
| Rozšíření terénu                         | 0                      |                       |   |
| ∃ Šířka řezu                             | -40.40                 |                       | 3 |
| Výška terénu v ose                       |                        |                       |   |
|                                          |                        |                       |   |
|                                          |                        | 2.92                  |   |
|                                          |                        | OK                    |   |

#### 15. Příklady

Pro možnost vyzkoušení funkčnosti programu SI91 je na distribučním CD připraveno celkem 5 příkladů. Příklady 1 až 4 demonstrují možnosti kreslení spojených řezů, jsou shodné s příklady pro původní verzi programu SI91 z roku 2011. Je zřejmé, že zpětná kompatibilita zůstává zachována. Pátý příklad je pro vyzkoušení možností práce se zakreslováním příslušenství. Program SI91 umožňuje zakreslování příslušenství i ve spojených řezech. Jen je nutno připravit příslušné soubory .V92 pro všechny trasy.

Příklad\_1 základní úloha s výpočtem provedeném ve dvou krocích. Na obrázku ukázka obsahu souboru .C91

| Spojené ře                            | zy - editace definice - [D: | \user\srezy\ | rezy_priklad_1\priklad | f1_100_121.c91] |            |                |                |                | _ 0         |
|---------------------------------------|-----------------------------|--------------|------------------------|-----------------|------------|----------------|----------------|----------------|-------------|
| Soubor                                | Sestavení Zobrazit O        | kno          |                        |                 |            |                |                |                | - 8         |
| dresář akce:                          | D:\user\srezy\rezy_prikled_ | 1            |                        |                 |            |                |                |                |             |
| Hlavní trasa                          | Sty                         | l zobrazeni  | 100                    | Uprav           | t stvl R D | alší model     | _              |                |             |
| DTM                                   | bb_dtm.dt4                  |              |                        |                 |            |                |                |                |             |
| zábory/sítě:                          |                             |              |                        |                 |            |                |                |                |             |
|                                       | ÷                           |              |                        |                 |            |                |                |                |             |
| 1 km 20                               | Lassa e                     | 1.40         | Starićeni              | 1a              |            | l'accesso      | las ora        | Ta a           | Teer or     |
| Hlavni tras                           | a Staničení                 | Trasa        | připojené trasy        | Smer            | Udsun      | Délici cára    | Umezeni vlevo  | Emezení vpravo | Název stylu |
| 121                                   | 1.100000                    |              |                        |                 |            |                |                |                | 100         |
| 121                                   | 1.110000                    |              |                        |                 |            |                |                | 21.74793900793 | 100         |
|                                       |                             | 100_BB       | 2.834111               | 1               | 39.106     | -17.3576527609 | 17.35765276098 |                | 200         |
| 121                                   | 1.120000                    |              |                        |                 |            |                |                | 9.500853213478 | 100         |
|                                       |                             | 100_88       | 2.853673               | 1               | 26.570     | -17.0695072727 | 17.06950727277 |                | 200         |
| 121                                   | 1.130000                    |              |                        |                 |            |                |                | 5.746188686399 | 100         |
|                                       |                             | 100_88       | 2.866583               | 1               | 21.787     | -16.0406851044 | 16.04068510444 |                | 200         |
| 121                                   | 1.140000                    |              |                        |                 |            |                |                | 5.019951800300 | 100         |
|                                       |                             | 100_BB       | 2.877718               | 1               | 20.335     | -15.3147156719 | 15.31471567191 |                | 200         |
| 121                                   | 1.150000                    |              |                        |                 |            |                |                | 5.084028378039 | 100         |
|                                       |                             | 100_88       | 2 886228               | 1               | 20.350     | -15 2656448092 | 15.26564480920 |                | 200         |
| 121                                   | 1.154328                    |              |                        |                 |            |                |                | 5.264087265763 | 100         |
|                                       |                             | 100 BB       | 2.892616               | 1               | 20.490     | -15.2260999955 | 15.22609999556 |                | 200         |
| 1 1 1 1 1 1 1 1 1 1 1 1 1 1 1 1 1 1 1 | V05059                      |              |                        |                 |            |                |                |                | 1000        |

#### Příklad\_2 varianta s jinou definicí rozhraní

Je drobnou modifikací příkladu 1. Při definici dělící čáry se zde uplatní zadání pomocí souboru *121.v16* vytvořeného pomocí dialogu programu RoadPAC pro výpočet programem SI16 - souběh dvou tras. Zde je zadaná trasa 121 jako SHB1 a trasa 100\_BB jako SHB2.

V případě zadání pomocí v16 se do sloupce Trasa(v16) doplní základ názvu vstupního souboru programu SI16. V kolonce Popis se automaticky zobrazí schématický zápis zadání úlohy.

| Adresář akce: D:\user\s                                                                                                    |                     | -                                        |                    |                |         |                                   |                                               |                     |               | - 8         |
|----------------------------------------------------------------------------------------------------|---------------------|------------------------------------------|--------------------|----------------|---------|-----------------------------------|-----------------------------------------------|---------------------|---------------|-------------|
| a contraction of the second second seco | rezy\rezy_priklad_2 |                                          |                    |                |         |                                   |                                               |                     |               |             |
| Hlavní trasa 121<br>Styl zobrazení 100<br>DTM bb_dtm.o<br>Zábory/sítě:                                                                                                    | 14<br>              | 0d Do<br>1:100000                        | 1.200000           | Krok           | 10.000  | Staničení<br>1.154328<br>1.175000 | Vyplnit podle trasy<br>sss<br>Tabulka 🗭 SSS 🗖 | R Da                | l∛í model     |             |
| R Ridici trasa                                                                                                    | √edlejší trasa      | Rozhraní řezů (.shb,<br>.xhb nebc .v16 ) | Dřez 0<br>řídící v | řez<br>edlejší | Styl Po | pis                               |                                               | Maxmáli<br>vzdálenc | Stanič.<br>od | Stani<br>do |
| 121 1                                                                                                    | 00_88               | 121.V16                                  | 0                  | 0              | 100 121 | ⇒ 100_BB                          |                                               | 30                  |               |             |

Příklad\_3 Řeší vykreslení příčných řezů rychlostní komunikace (101\_31), jejích křižovatkové větve (HOL\_B) a souběžné polní cesty (116).

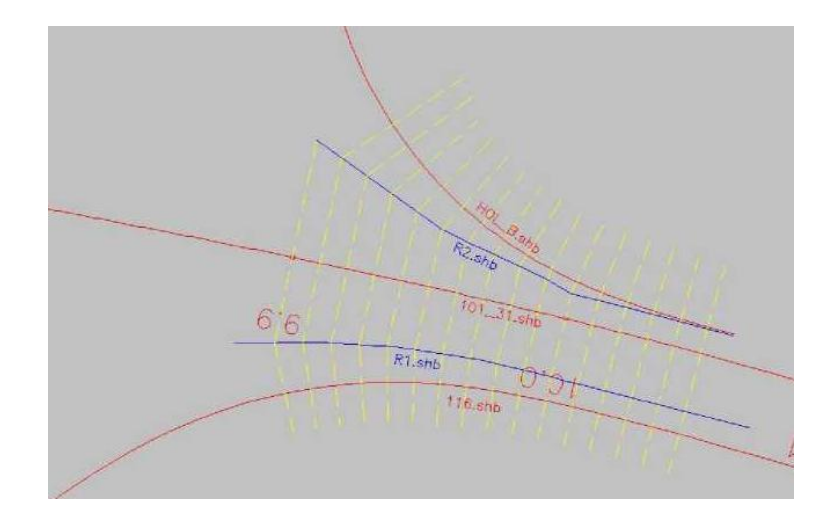

#### Příklad\_4 Příčné řezy u složité stavby

V řezech jsou vykresleny celkem 4 navazující stavby. Z příkladu je vidět, jak je možno řetězit více tras vedle sebe.

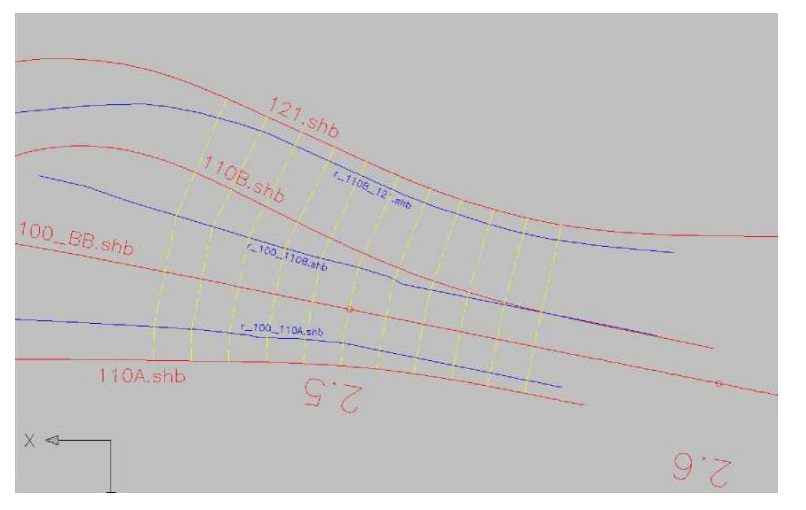

| 44   | JUDDU              | Jestavenii Debug                               | 2001 020  | C ONIO                                                                    |                             |                       |                    |             |                                                   | _              |                                             | _                   | - 0                      |
|------|--------------------|------------------------------------------------|-----------|---------------------------------------------------------------------------|-----------------------------|-----------------------|--------------------|-------------|---------------------------------------------------|----------------|---------------------------------------------|---------------------|--------------------------|
| Н    | llavní trasa       | 100_BB                                         | 0         | d I                                                                       | Do                          | Krok                  |                    |             | Staničení                                         |                | Vyplnit p                                   | odle trasy          |                          |
| Styl | l zobrazení        | 100                                            | <u> </u>  | 2.450000                                                                  | 2.000                       | 000                   |                    | 10.000      |                                                   | \$\$\$         |                                             |                     | •                        |
| D    | тм                 | bb_dtm.dt4                                     | <u></u> ] |                                                                           |                             |                       | 1                  |             |                                                   | Ta             | bulka 🔽                                     | SS                  | s 🗆                      |
| D    | TM<br>Řídící trasa | bb_dtm.dt4                                     |           | Rozhraní řezů (.sh<br>.xhb nebo .v16 )                                    | b, Dřez<br>řídící           | Ořez<br>vedlejší      | Styl               | Рор         | \$                                                | Ta             | bulka 🔽<br>Maximálr<br>vzdálenc             | SS<br>Stanič.<br>od | S IT                     |
| D    | TM<br>Řídící trasa | bb_dtm.dt4                                     |           | Rozhraní řezů (.sh<br>.xhb nebo .v16 )<br>r_100_110A.shb                  | b, Ořez<br>řídící<br>0      | Ořez<br>vedlejší<br>0 | Styl               | Pop         | s<br>_BB.shb' -> '110A.sh                         | Ta             | bulka 🔽<br>Maximálr<br>vzdálenc<br>30       | SS<br>Stanič.<br>od | S IT<br>Stanič<br>do     |
| D    | TM<br>Řídící trasa | bb_dtm.dt4<br>a Vedlejší trasa<br>110A<br>110B |           | Rozhraní řezů (.sh<br>xhb nebo .v16 )<br>r_100_110A.shb<br>r_100_110B.shb | b, Ořez<br>řídící<br>0<br>0 | Ořez<br>vedlejší<br>0 | Styl<br>100<br>100 | Pop<br>"100 | s<br>_BB.shb' -> '110A.sh<br>_BB.shb' -> '110B.sh | Та<br>b'<br>b' | bulka 🔽<br>Maximálr<br>vzdálenc<br>30<br>30 | SS<br>Stanič.<br>od | S IT<br>  Stanič<br>  do |

Příklad\_5 Vykreslení příslušenství dálnice

Do řezů jsou zakreslena svodidla, štěrbinové žlaby, curbkingy, oplocení a trvalý a dočasný zábor.

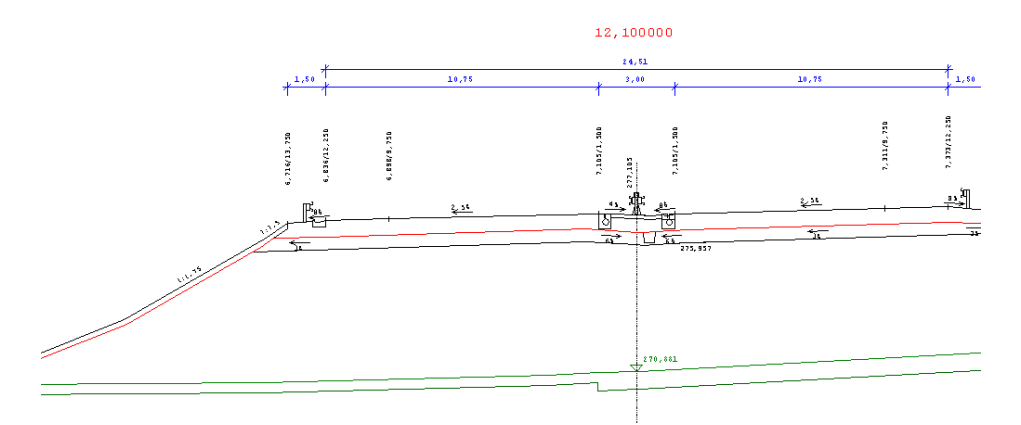

Podrobnosti zadávání jsou popsány v kap. 9 a v manuálu programu SI92 Příslušenství komunikací